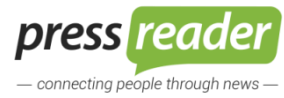

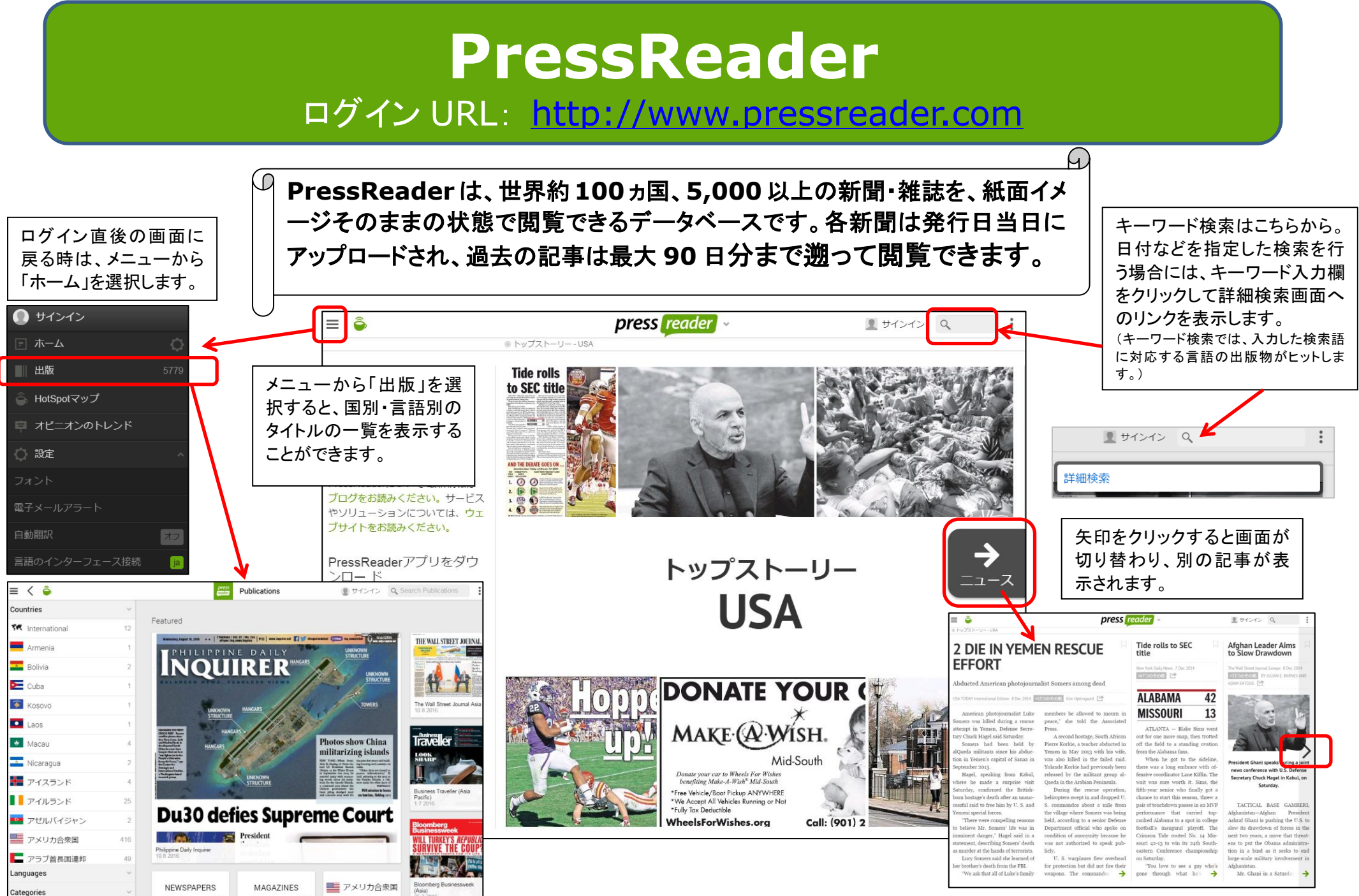

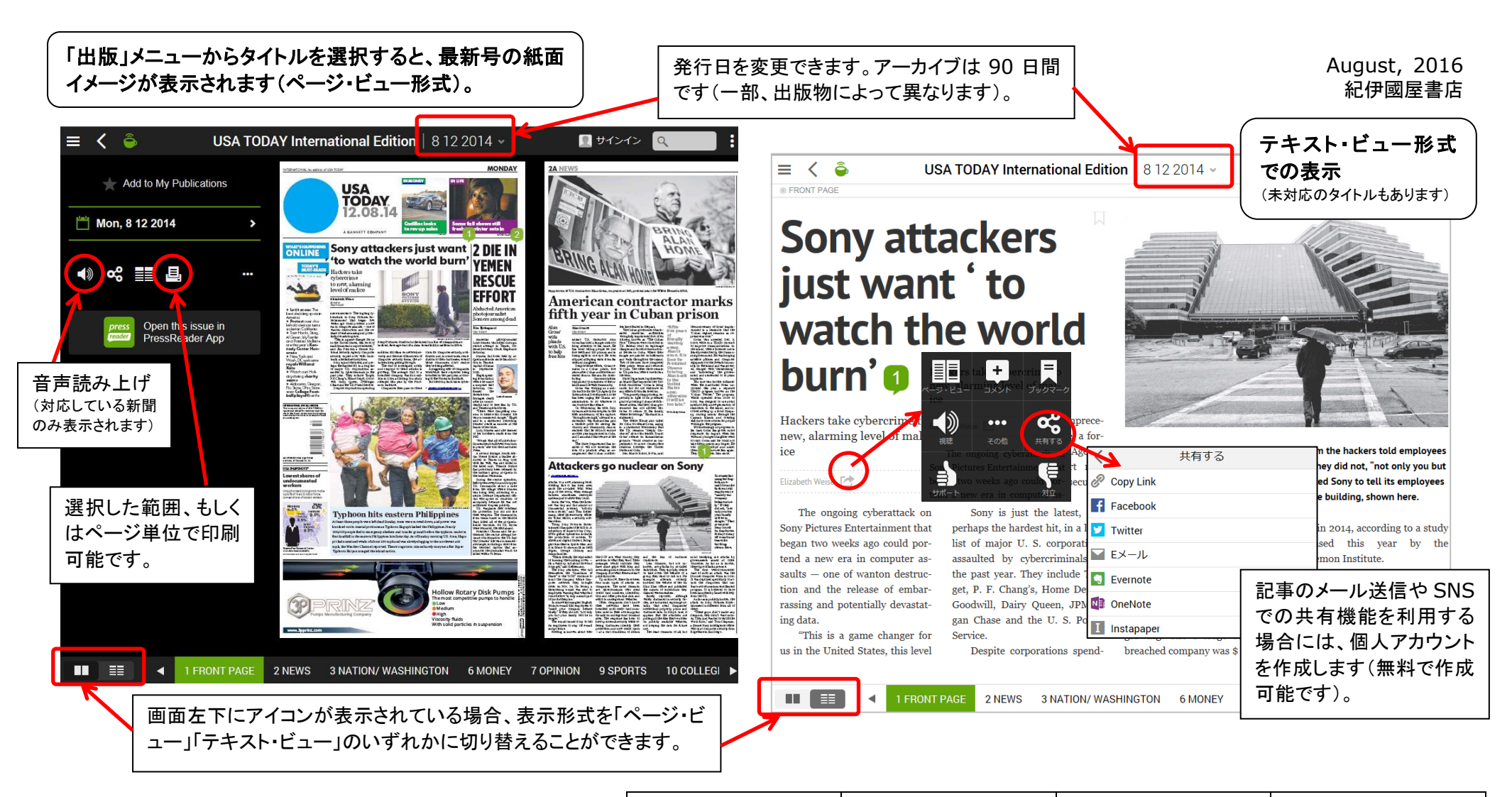

## ◆PressReader アプリ◆

スマホ・タブレット端末に記事をダウンロードできます。

- ① <u>http://www.pressreader.com</u> にアクセスして各 OS に対応するアプリをダウンロードします。
- 図書館の Wi-Fi に接続します。

③ アプリを立ち上げて、お好みの新聞をダウンロードし下 さい。ダウンロードした新聞は図書館外でも閲覧可能です。

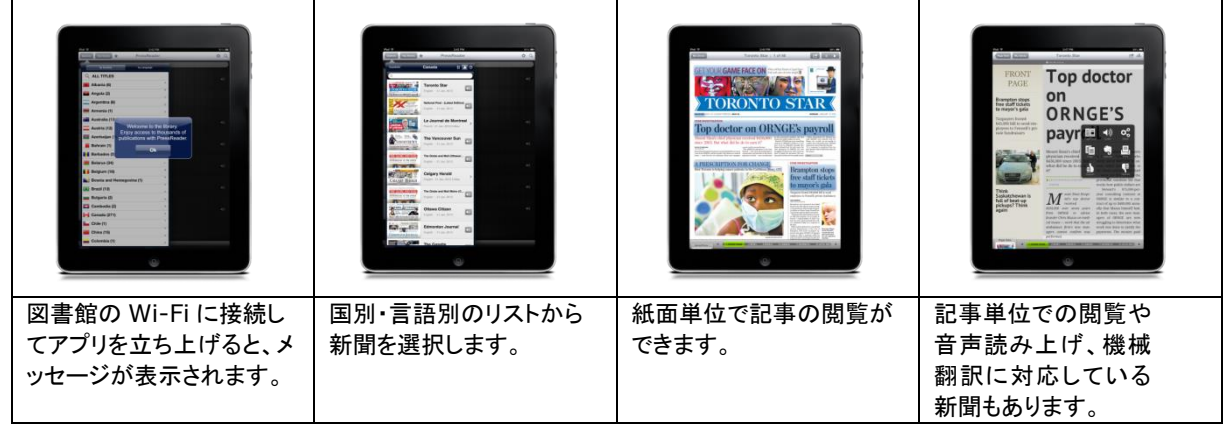